# ServiceMaxx Troubleshooting Aid

This document contains troubleshooting options for the following:

- Java Issues
- Issues Running on 64-Bit Machines
- Issues with NAVCoM or NAVLink Interfaces
- Miscellaneous Troubleshooting Suggestions
- Frequently Asked Questions (FAQs)

## Java Issues

Note: ServiceMaxx works best with Java Version 6 Update 27.

If you are experiencing problems with ServiceMaxx, there may be a problem with Java. The following solutions may help to solve these Java related problems:

- Unable to Launch
- Application Error: Security Exception

### **Unable to Launch**

If ServiceMaxx displays the message **Unable to Launch**, you probably have the wrong version of Java installed.

#### To delete ServiceMaxx and reinstall:

- 1. Select **Start** from your Windows desktop.
- 2. Select Run.
- 3. Type **javaws -viewer** in the text box.

The Java Cache Viewer is displayed.

| Application           | Vendor                     | Туре        | Date         | Size      | Status |
|-----------------------|----------------------------|-------------|--------------|-----------|--------|
| ServiceMaxx           | Navistar, Inc.             | Application | May 23, 2012 | 8749 KB   | 4      |
| Helios                | International Truck and En | Application | May 21, 2012 | 2433 KB   | 4      |
| 💋 Log Manager         | Navistar, Inc.             | Application | Jun 15, 2012 | 30 KB     | 4      |
| Automatic Upgrade     | International Truck and En | Application | Jun 15, 2012 | 149839 KB | 4      |
| Diamond Logic Builder | Navistar, Inc.             | Application | May 23, 2012 | 11705 KB  | 4      |

- 4. Select ServiceMaxx from the list of applications
- 5. With ServiceMaxx highlighted, right-click to display the pop-up box.
- 6. Click **Delete**.
- 7. Select **Resources** from the Show drop-down list (located at the top of the Java Cache Viewer window).

| Name                    | URL                                                                                                    | Modified     |
|-------------------------|----------------------------------------------------------------------------------------------------|--------------|
| autoUpgrade.jnlp        | $https://evalueb.international delivers.com/servicetools/campaigns/autoUpgrade/autoUpgrade.jnlp \label{eq:com/servicetools/campaigns/autoUpgrade} and \label{eq:com/servicetools/campaigns/autoUpgrade} and \labe$ | Sep 5, 2013  |
| LogManager.jar          | https://evalueb.internationaldelivers.com/servicetools/log/LogManager/LogManager.jar                                                                                                    | Jan 31, 201  |
| LogManager.jnlp         | https://evalueb.internationaldelivers.com/servicetools/log/LogManager/LogManager.jnlp                                                                                                    | Jan 31, 201  |
| blue.jar                | https://evalueb.internationaldelivers.com/servicetools/servicemaxx/blue/blue.jar                                                                                                    | Aug 22, 201  |
| bus.jar                 | https://evalueb.internationaldelivers.com/servicetools/servicemaxyblue/bus.jar                                                                                                    | Aug 22, 201  |
| commons-logging-api.jar | https://evalueb.internationaldelivers.com/servicetools/servicemaxx/blue/commons-logging-api.jar                                                                                                    | Aug 22, 201  |
| data.jar                | https://evalueb.internationaldelivers.com/servicetools/servicemaxx/blue/data.jar                                                                                                    | Aug 22, 201  |
| denim.jar               | https://evalueb.internationaldelivers.com/servicetools/servicemaxx/blue/denim.jar                                                                                                    | Aug 22, 2013 |

8. Remove any ServiceMaxx references.

There may be multiple ServiceMaxx references (see screen example above). Remove them all.

- 9. Select **Deleted** from the Show drop-down list at the top of the Java Cache Viewer window.
- 10. With ServiceMaxx highlighted, right-click to display the pop-up box.
- 11. Click Delete.

12. Check the Java version by following the path (from your Windows desktop):

Start > Control Panel > Programs and Features (for Windows 7 users)

or

```
Start > Settings > Control Panel > Add Remove Programs (for Windows XP users)
```

- 13. Remove any versions of Java other than Java 6 Update 27.
- 14. Click Close.
- 15. Navigate to the following website:

https://evalueb.internationaldelivers.com/servicetools/servicemaxx

| Home                               |                                                                                                    |  |  |  |  |
|------------------------------------|----------------------------------------------------------------------------------------------------|--|--|--|--|
| Launch ServiceMaxx<br>User's Guide | Welcome to the ServiceMaxx web site.                                                                                                    |  |  |  |  |
| Change Log                         | ServiceMaxx is a new diagnostic and programming service tool for Navistar MaxxForce Engines.                                                                                                    |  |  |  |  |
|                                    | Minimum Computer System Requirements for ServiceMaxx:                                                                                                    |  |  |  |  |
|                                    | <ul> <li>Java 1.6.0_27 (Java SE Runtime Environment 6, Update 27). ServiceMaxx is installed and kept up-to-date via Java Web Start, which is part of the Java Runtime Environment from Oracle Corp. Before launching ServiceMaxx, you must have Java installed. If you don't have Java installed, the recommended version of Java can be downloaded here.</li> <li>Java 6 Update 27 is recommended.</li> <li>S12MB of RAM</li> </ul> |  |  |  |  |
|                                    | <ul> <li>DOMB of tree hard disk space</li> <li>Operating System of Windows 2000, Windows XP, Windows Vista, or Windows 7.</li> <li>One or more RP1210A compatible communication devices with SAE J1708 and/or SAE J1939</li> </ul>                                                                                                    |  |  |  |  |
|                                    |                                                                                                    |  |  |  |  |
|                                    |                                                                                                    |  |  |  |  |

- 16. Click the word "here" on the International website page (see above) to download Java 6 Update 27.
- 17. Click **Launch ServiceMaxx** (located in the navigation panel of the International website (see above) to reinstall the application on your PC.

### **Application Error: Security Exception**

If ServiceMaxx displays the message Security Exception, you may need to change Java network settings.

| Application Error                                        | ×          |
|----------------------------------------------------------|------------|
| Security Exception                                       |            |
| java.net.MalformedURLException: unknown protocol: socket | OK Details |

#### To change Java network settings:

- 1. Select Start from your Windows desktop.
- 2. Select Control Panel.
- 3. Double-click Java.

The Java Control Panel is displayed.

| ieneral       | Java                   | Security Adv                                        | vanced                    |               |             |         |
|---------------|------------------------|-----------------------------------------------------|---------------------------|---------------|-------------|---------|
| About<br>View | /ersion i              | nformation abo                                      | out Java C                | ontrol Panel. | A           | bout    |
| Netw          | ork Setti              | ings                                                |                           |               |             |         |
| Java<br>users | will use t<br>should r | the network se<br>modify these so<br>ternet Files — | ettings in ye<br>ettings, | our web brows | er. Only ac | ivanced |
| Temp          | orary In               |                                                     |                           |               |             |         |

4. Select Network Settings.

.

The Network Proxy Settings box is displayed.

| Network Settings                           |          |
|--------------------------------------------|----------|
| Network Proxy Settings                     |          |
| Use direct connection.                     |          |
| O Use browser settings                     |          |
| O Use proxy server                         |          |
| Address: Port:                             | Advanced |
| Bypass proxy server for local addresses    |          |
| O Use automatic proxy configuration script |          |
| Script location:                           |          |
| O Directore when                           |          |

5. Select **Direct connection**.

- 6. Click OK.
- 7. Click Apply.
- 8. Close the Java Control Panel.

## **Issues Running on 64-Bit Machines**

This following addresses some of the known issues with ServiceMaxx running on 64-Bit machines.

### Symptoms

ServiceMaxx displays the following messages:

- FFFF-FFFF software ID after launching.
- ServiceMaxx will expire on... (e.g., an inappropriate date in the past like Dec. 31 1969).
- Register the program as the Administrator for use with all users.
- Unable to fetch MachineID. Registration Failed. Please run as an administrator. If problems persist, contact CSO.
- The following application error occurred: C:\Users\xxxx\AppData\Local\Temp\win32.dll; can't load IA 32-bit .dll on a AMD 64-bit platform.
- Password generated for ServiceMaxx Software ID xxxx-xxxxx not working.

#### Resolutions

#### **Resolution 1**

#### FFFF-FFFF Software ID

Ensure that you are running ServiceMaxx as an Administrator.

1. Do one of the following:

Right-click on the ServiceMaxx icon, and click Run as administrator.

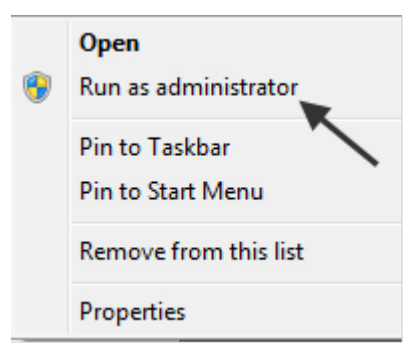

Right-click on **Properties**. Then, click on the **Compatibility Tab**.

| Security                                                                                                    | Details                            | Previous Versions |  |  |  |  |
|----------------------------------------------------------------------------------------------------|------------------------------------|-------------------|--|--|--|--|
| General                                                                                                    | Shortcut                           | Compatibility     |  |  |  |  |
| If you have problems with this program and it worked correctly on<br>an earlier version of Windows, select the compatibility mode that<br>matches that earlier version.<br><u>Help me choose the settings</u><br>Compatibility mode |                                    |                   |  |  |  |  |
| Run this program in compatibility mode for:                                                                                                    |                                    |                   |  |  |  |  |
| Windows XP (S                                                                                                    | ervice Pack 3)                     | -                 |  |  |  |  |
| Settings                                                                                                    |                                    |                   |  |  |  |  |
| Run in 256 c                                                                                                    | olors                              |                   |  |  |  |  |
| Run in 640 x                                                                                                    | Run in 640 x 480 screen resolution |                   |  |  |  |  |
| Disable visua                                                                                                    | Disable visual themes              |                   |  |  |  |  |
| Disable desk                                                                                                    | top composition                    |                   |  |  |  |  |
| Disable display scaling on high DPI settings                                                                                                    |                                    |                   |  |  |  |  |
| Privilege Level                                                                                                    | Privilege Level                    |                   |  |  |  |  |
| Run this prog                                                                                                    | gram as an administr               | ator              |  |  |  |  |
|                                                                                                    |                                    |                   |  |  |  |  |
| Change settir                                                                                                    | ngs for all users                  |                   |  |  |  |  |
|                                                                                                    | OK Cancel Apply                    |                   |  |  |  |  |

Make sure the **Run this program as an administrator** check box is checked, and click **OK**.

or

#### **Resolution 2**

Inappropriate Expiration Date

To resolve this issue, follow the instructions under Java Issue "<u>Unable to</u> <u>Launch</u>" earlier in this document.

#### **Resolution 3**

Register Program as Administrator for All Users

To resolve this issue, follow the instructions under "<u>Resolution 1</u>" earlier in this document.

#### **Resolution 4**

Unable to Fetch MachineID

To resolve this issue, follow the instructions under "<u>Resolution 1</u>" earlier in this document.

#### **Resolution 5**

Application Error

This message is displayed because the computer has a 64-bit version of Windows 7 or Windows Vista installed on a machine that has 32-bit internal components.

To fix this problem, the correct 32-bit version of Windows 7 or Windows Vista must be installed on the machine.

#### **Resolution 6**

Password for ServiceMaxx Software ID Not Working

To resolve this issue, follow the instructions under Java Issue "<u>Unable to</u> <u>Launch</u>" earlier in this document.

# **Issues with NAVCoM or NAVLink Interfaces**

When using the NAVCoM or NAVLink interfaces, ServiceMaxx may tend to open then close automatically.

### Symptoms

- ServiceMaxx crashes.
- Multiple Error files displayed on the Windows desktop (files will typically start with hs\_err\_...).

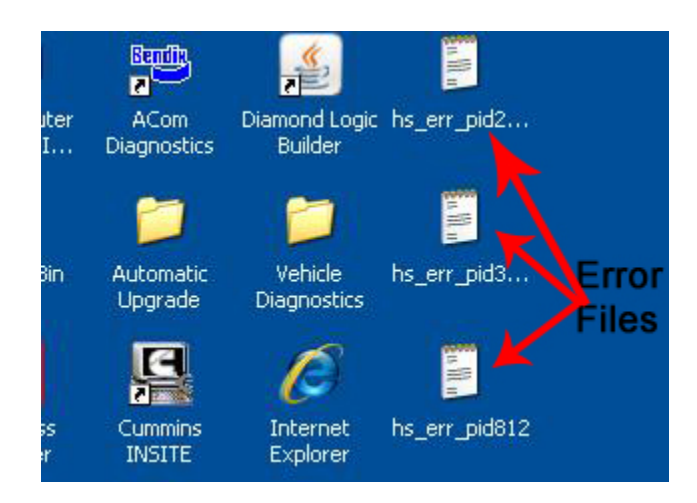

• Keyword 2000 is selected under the protocol selection.

| Help                  |                               |                                  |              |
|-----------------------|-------------------------------|----------------------------------|--------------|
| Activate Com Link F6  | D Tests 🛛 🛋 Vehicle 🛋 Trio Re | eport                            |              |
| Select Com Link 💦 🛛 🕽 | NEXIQ Technologies USB-Link 🕨 |                                  |              |
| Simulate Engine       | Movimento 🕨                   | Movimento NAVCoM/NavLink, USBO 🕨 | J1708        |
| Trigger Setup         | IC4 Interface Device          | Movimento NAVCoM/NavLink, USB1 🕨 | J1939        |
| Arm Trigger           |                               | Movimento NAVCoM/NavLink, WLAN   | Reyword 2000 |
| Start Recording       |                               |                                  |              |

# **Miscellaneous Troubleshooting Suggestions**

- 1. Close ServiceMaxx.
- 2. Disconnect the cable from the computer, but leave it connected to the vehicle.
- 3. Reopen ServiceMaxx.
- 4. Select the protocol (e.g., J1708 or J1939) that corresponds to your vehicle year.
- 5. Reconnect the USB end of the cable to the computer.
- 6. Once you have completed steps 1 through 5, you should see vehicle information from the ServiceMaxx application.
- 7. If you do not see vehicle information, check your connections to the vehicle and to the computer.
- 8. If after checking the connections you still do not see vehicle information, do one of the following:
  - Under File, select Turn on/off Communications Link.

or

- Press F6 on your keyboard.
- If after turning on the Communications Link you still do not see vehicle Information. Please refer to <u>IK2700014</u>.
- 10. If after updating your NAVCoM /NAVLink drivers you still do not see vehicle information, open a case file on ISIS to have the issue resolved by the EZ-Tech<sup>®</sup> Support Team. Please refer to <u>IK2700019</u>.

# **Frequently Asked Questions (FAQs)**

1. What is the difference between ServiceMaxx Fleet Pro and ServiceMaxx Lite?

**ServiceMaxx Fleet Pro** has a yearly renewal; you must be connected to the Internet to retrieve your updates; updates occur throughout the year.

**ServiceMaxx Lite** does *not* expire and therefore does not have to be renewed yearly. However, ServiceMaxx Lite does not provide the same capabilities as ServiceMaxx Fleet Pro.

2. My software is giving me an "unable to launch error." Can you fix this for me?

To resolve this issue, follow the instructions under Java Issue "<u>Unable to Launch</u>" earlier in this document.

3. Where do I find my Software ID number?

Your Software ID number can be found by clicking on the ServiceMaxx icon. Then, navigate to **Help** and then to **Registration**.

4. Do I have to be connected to the Internet to use ServiceMaxx?

No, you do not need the Internet to use ServiceMaxx; you must, however, be connected to the Internet when you register it.

5. What capabilities does the software have?

Information on ServiceMaxx capabilities can be found on the NEXIQ<sup>™</sup> website:

#### www.nexiq.com

6. How do I get my updates?

When you connect to the Internet and launch the software it automatically looks for and downloads the updates.

7. Where can I purchase ServiceMaxx?

ServiceMaxx can be purchased from your local NAVISTAR<sup>®</sup> dealer or from one of the distributors found on the NEXIQ<sup>™</sup> website:

www.nexiq.com

8. Will ServiceMaxx work on more than one PC?

No, if you want to run ServiceMaxx on multiple PCs, you must purchase multiple copies.

- Which version Java will ServiceMaxx run with?
   ServiceMaxx is compatible with Java 6 update 27 only.
- 10. Will ServiceMaxx run on Windows 7?

Yes.